# **GESTIONAR ASIGNACIONES GRUPALES**

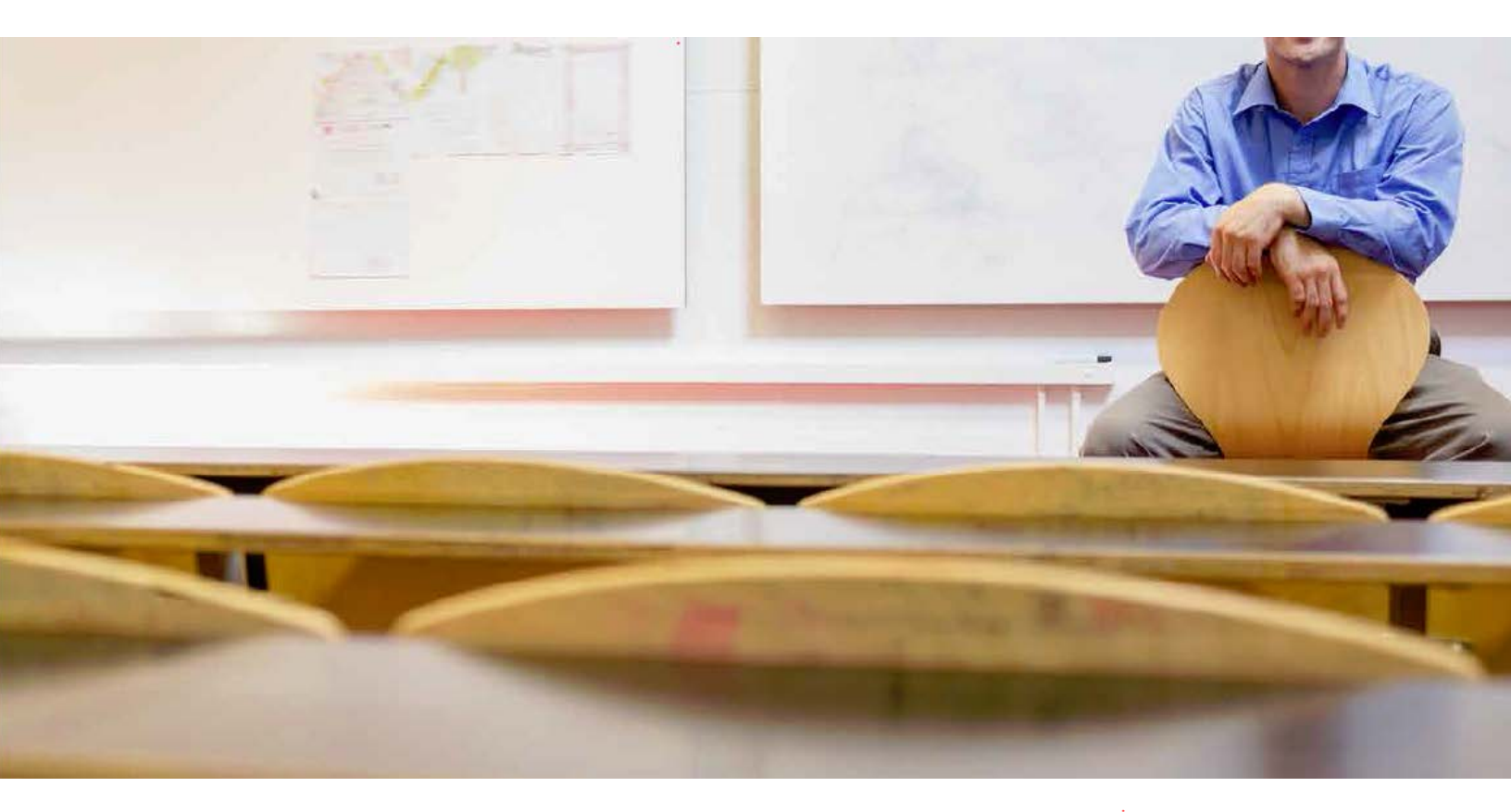

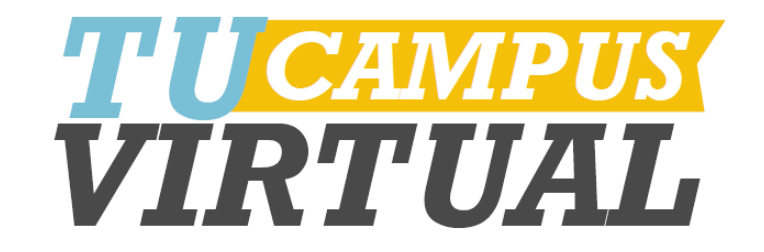

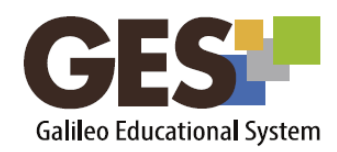

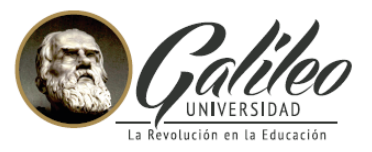

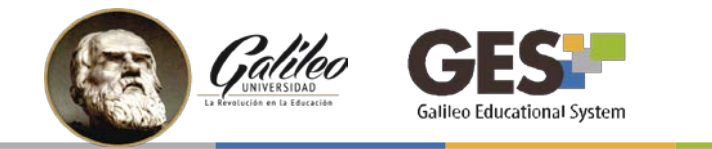

# CONTENIDO

| I.   | ¿QUÉ SON LAS ASIGNACIONES GRUPALES?                    | 2 |
|------|--------------------------------------------------------|---|
| II.  | ¿CÓMO CREAR UNA ASIGNACIÓN GRUPAL?                     | 3 |
| III. | ¿CÓMO CREAR GRUPOS?                                    | 4 |
| IV.  | ¿CÓMO REUTILIZAR LOS GRUPOS DE OTRAS ASIGNACIONES?     | 6 |
| V.   | BENEFICIOS DE TRABAJAR ASIGNACIONES GRUPALES EN EL GES | 7 |

# I. ¿QUÉ SON LAS ASIGNACIONES GRUPALES?

Son actividades de aprendizaje que los estudiantes deben realizar y entregar en grupo.

El GES permite gestionar estos grupos de trabajo, de forma flexible, es decir ingresando grupos que los estudiantes conformen por cuenta propia o bien, aquellos grupos que son creados estratégicamente por el catedrático.

La función de grupos del GES facilita el control en la recepción trabajos; agiliza la evaluación y permite reutilizar los grupos creados para otras asignaciones.

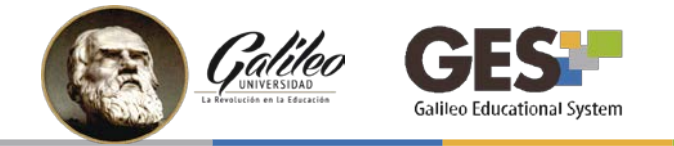

## II. ¿CÓMO CREAR UNA ASIGNACIÓN GRUPAL?

- 1. Seleccione la pestaña ASIGNACIONES,
- 2. Ubique el tipo de asignación a crear y dé clic sobre el botón para +Agregar Nota: *También puede crear una asignación desde la pestaña Material de Clase.*

| Mate | rial de Clase   Información de Clase   Asigna     | aciones Documentos   Calendario | Admin                    |                  |                                                             |          |
|------|---------------------------------------------------|---------------------------------|--------------------------|------------------|-------------------------------------------------------------|----------|
| As   | signaciones de Curso <b>7</b> –                   | J                               |                          |                  |                                                             |          |
|      | Reporte de notas 🚺 Administrar mis Tipos de Asign | aciones 🔀 [Suscritos]           |                          | Total acumulado: | <b>15.00 pts.</b> ( del 100% de la cl                       | lase )   |
| I    | Nombre                                            | Fecha de Entrega                | Valor                    | Solución         | Evaluación                                                  |          |
|      | <b>Fareas</b> (40.0%)                             |                                 | 2                        | + Agregar        | iditar distribución 🛛 🖋 Editar tipo de asignación 🗋 🛱 Elimi | inar     |
| •    | Tarea 1                                           | 01 Ago 2017, 11:55 PM           | <b>5.00 pts.</b> (12.5%) | Subir Solución   | Sin respuesta Evaluar                                       | <b>Ö</b> |
| •    | Tarea 2                                           | 04 Ago 2017, 11:55 PM           | 5.00 pts. (12.5%)        | Subir Solución   | Evaluado 👘 Evaluar 🖉                                        | â        |
| •    | Tarea 3                                           | 10 Ago 2017, 11:55 PM           | <b>5.00 pts.</b> (12.5%) | Subir Solución   | Pendiente Evaluar                                           | <b>D</b> |

**3.** Se mostrará una ventana donde debe configurar la asignación, ingresando los datos y especificaciones solicitadas. Busque en entre estas especificaciones la que solicita: **Número de personas en el grupo** 

| Número de personas en el grupo: | 1       |          |
|---------------------------------|---------|----------|
| *                               |         |          |
|                                 | D Indiv | dual = 1 |

4. Esta especificación muestra predeterminadamente un 1, que indica que el alumno debe realizar la asignación de manera individual. Para asignar grupos escriba en esta casilla el número de integrantes que tendrá el grupo (2- parejas, 3 tríos, etc.).

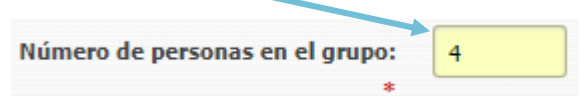

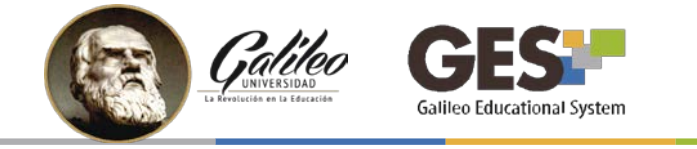

5. Al cambiar el valor del Número de personas en el grupo, aparecerá la opción: Haga click aquí si desea ir a la página de administración de grupos después de subir la tarea. Seleccione esta opción si desea crear los grupos al finalizar de crear la asignación. De lo contrario, deje la opción sin seleccionar, podrá asignar los grupos más adelante.

| Número de personas en el grupo: | 4         |                                                                                         |
|---------------------------------|-----------|-----------------------------------------------------------------------------------------|
| *                               |           |                                                                                         |
|                                 | 🕑 Haga d  | lick aquí si desea ir a la pagina de administración de grupos después de subir la tarea |
|                                 | 🕕 Individ | dual = 1                                                                                |
|                                 | U Individ | lual = 1                                                                                |

6. Al finalizar de configurar la asignación haga clic en el botón Aceptar.

# III. ¿CÓMO CREAR GRUPOS?

1. Si activó la casilla Haga click aquí si desea ir a la página de administración de grupos después de subir la tarea, verá la siguiente ventana para crear los grupos

|                              |                                       | Reusar grupos de otra asignació                                                  |  |  |  |
|------------------------------|---------------------------------------|----------------------------------------------------------------------------------|--|--|--|
|                              | Título 🗸                              |                                                                                  |  |  |  |
|                              | Zimeri Mencos, Jose Najib             | Todavía no hay grupos para esta tarea.                                           |  |  |  |
| Zepeda Diaz, Carlos Estuardo |                                       | Todavía no hay grupos para esta tarea.                                           |  |  |  |
|                              | Yup Garcia, Samuel Alexis             | Todavía no hay grupos para esta tarea.                                           |  |  |  |
|                              | Yucute Alquijay, Marco Antonio        | Todavía no hay grupos para esta tarea.<br>Todavía no hay grupos para esta tarea. |  |  |  |
|                              | Vivar Solis, Wilson Oswaldo           |                                                                                  |  |  |  |
|                              | Velasquez Zapata, Walter Armando      | Todavía no hay grupos para esta tarea.                                           |  |  |  |
|                              | Velasquez Marroquin, Brenda Elizabeth | Todavía no hay grupos para esta tarea.                                           |  |  |  |
|                              | Vasquez Velasquez, Edwin Einsen       | Todavía no hay grupos para esta tarea.                                           |  |  |  |
|                              | Vasquez Tol, Fabio Josue              | Todavía no hay grupos para esta tarea.                                           |  |  |  |
|                              | Vasquez Pastor, Nelson Didier         | Todavía no hay grupos para esta tarea.                                           |  |  |  |

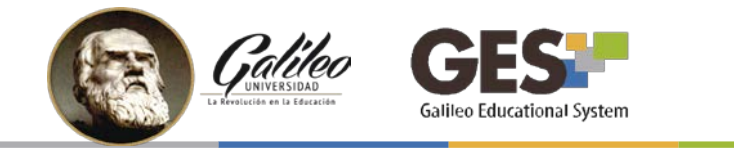

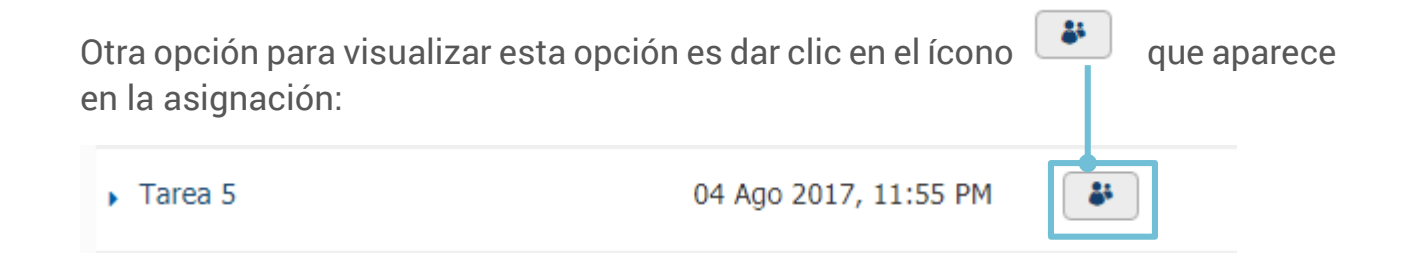

- 2. Seleccione los alumnos que formarán parte del grupo, activando la casilla que aparece a la par del nombre y dé clic sobre el botón **Crear Grupo**.
- 3. Ingrese el nombre del grupo y dé clic en Crear Grupo

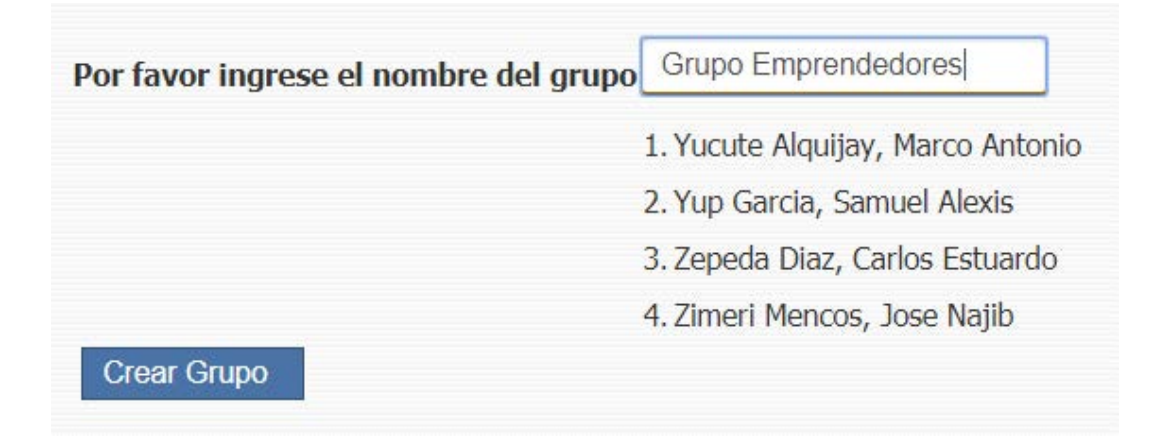

4. Continúe con este procedimiento, hasta haber asignado a todos los estudiantes en un grupo.

Nota: Aun cuando haya indicado que el grupo tendrá un número determinado de participantes, el GES le ofrece la flexibilidad de asignar más o menos integrantes a un grupo, según las necesidades específicas de su curso.

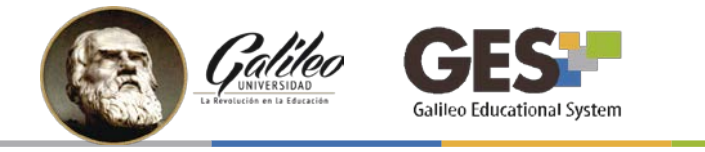

#### IV. ¿CÓMO REUTILIZAR LOS GRUPOS DE OTRAS ASIGNACIONES?

Al momento de crear los grupos puede reutilizar los grupos que se trabajaron en otra asignación, para ello siga estos pasos:

1. En la ventana para crear grupos, presione el botón Reusar grupos de otra asignación.

|      | Reusar grupos de otra asig            |                                        |  |  |  |
|------|---------------------------------------|----------------------------------------|--|--|--|
|      | Título 🗸                              |                                        |  |  |  |
|      | Zimeri Mencos, Jose Najib             | Todavía no hay grupos para esta tarea. |  |  |  |
|      | Zepeda Diaz, Carlos Estuardo          | Todavía no hay grupos para esta tarea. |  |  |  |
|      | Yup Garcia, Samuel Alexis             | Todavía no hay grupos para esta tarea. |  |  |  |
|      | Yucute Alquijay, Marco Antonio        | Todavía no hay grupos para esta tarea. |  |  |  |
|      | Vivar Solis, Wilson Oswaldo           | Todavía no hay grupos para esta tarea. |  |  |  |
|      | Velasquez Zapata, Walter Armando      | Todavía no hay grupos para esta tarea. |  |  |  |
|      | Velasquez Marroquin, Brenda Elizabeth | Todavía no hay grupos para esta tarea. |  |  |  |
|      | Vasquez Velasquez, Edwin Einsen       | Todavía no hay grupos para esta tarea. |  |  |  |
|      | Vasquez Tol, Fabio Josue              | Todavía no hay grupos para esta tarea. |  |  |  |
|      | Vasquez Pastor, Nelson Didier         | Todavía no hay grupos para esta tarea. |  |  |  |
| ar G | rupo                                  |                                        |  |  |  |

2. Se mostrará una ventana con las asignaciones donde se han trabajado grupos, seleccione que tienen los grupos a reutilizar.

| Crea | r Grupos Grupos Crea       | ados                         |                      |
|------|----------------------------|------------------------------|----------------------|
| aga  | click en la tarea que dese | a ser copiada por los grupos |                      |
|      |                            |                              |                      |
|      | Nombre del Grupo 🗸         | Numero de Miembros 🗘         | Tipo de Asignación 🗘 |

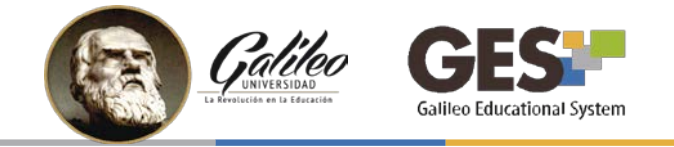

3. A continuación le mostrará los grupos creados (reutilizados). Utilice el enlace Administración de grupo, para editar o desasignar integrantes.

| Grup | os ya creados       |                                                                                                    |                   |                         |
|------|---------------------|----------------------------------------------------------------------------------------------------|-------------------|-------------------------|
|      | Nombre del Grupo 📤  | Miembros                                                                                                    | Total de Miembros | Administración de grupo |
|      | Grupo Emprendedores | Samuel Alexis Yup Garcia<br>Marco Antonio Yucute Alquijay<br>Jose Najib Zimeri Mencos<br>Carlos Estuardo Zepeda Diaz                    | 4                 | Administración de grupo |
|      | Innovadores         | Carlos Josue Turcios Quino<br>Nelson Didier Vasquez Pastor<br>Roberto Carlos Urrutia Galvez<br>Fabio Josue Vasquez Tol                  | 4                 | Administración de grupo |
|      | Recargados          | Brenda Elizabeth Velasquez Marroquin<br>Edwin Einsen Vasquez Velasquez<br>Walter Armando Velasquez Zapata<br>Wilson Oswaldo Vivar Solis | 4                 | Administración de grupo |
|      | Tecnológico         | Edwin Joel Tovar Xitumul<br>Marvin Josue Tagual Per<br>Edwin Soto<br>Williams Salvador Sotoj Contreras                                  | 4                 | Administración de grupo |

#### V. ENTREGA DE UNA ASIGNACIÓN GRUPAL

Cuando la asignación es grupal y la entrega es en línea, solo uno de los integrantes de cada grupo debe subir o enviar la tarea en el GES.

## VI. EVALUAR UNA ASIGNACIÓN GRUPAL

Al evaluar una asignación que ha sido configurada para trabajar en grupo, aunque se ingresa una nota por grupo, cada uno de los miembros verá reflejada su nota en el portal.

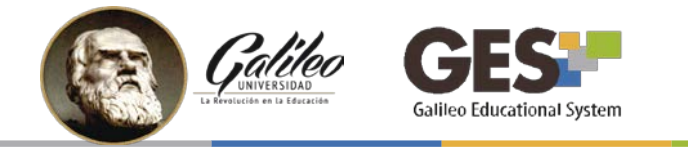

Para evaluar una asignación grupal siga estos pasos.

1. Seleccione la sección Asignaciones

| terial de Clase   Información de C | lase   Asignaciones   Documentos   Calendar | io   Admin       |                            |                                                                    |                          |
|------------------------------------|---------------------------------------------|------------------|----------------------------|--------------------------------------------------------------------|--------------------------|
| Asignaciones de Curso              |                                             |                  | Total acumulado:           | 15.00 pts.                                                         | ( del 100% de la clase ) |
| Reporte de notas Administrar m     | is Tipos de Asignaciones 🛛 🔏 [Suscritos]    |                  |                            |                                                                    |                          |
| Nombre                             | Fecha de Entrega                            | Valor            | Solución                   | Evaluación                                                         |                          |
| Tareas (40.0%)                     |                                             |                  | + Agregar                  | <ul> <li>Editar distribución</li> <li>Editar tipo de as</li> </ul> | ignación 🗍 🛱 Eliminar    |
| Tarea 1                            | 01 Ago 2017, 11:55 PM                       | <b>± 5</b> .00 p | ts. (12.5%) Subir Solución | Sin respuesta Evaluar                                              |                          |
| Tarea 2                            | 04 Ago 2017, 11:55 PM                       | 5.00 p           | ts. (12.5%) Subir Solución | Evaluado                                                           | A 🗎                      |
| <ul> <li>Tarea 3</li> </ul>        | 10 Ago 2017, 11:55 PM                       | ᆂ 5.00 p         | ts. (12.5%) Subir Solución | Pendiente Evaluar                                                  | I Î                      |

- 2. Ubique la asignación a calificar y haga clic en el botón **Evaluar** correspondiente.
- 3. En la pestaña: **no evaluados**, aparecerán los grupos que están pendientes de evaluar y los enlaces a las tareas entregadas.
- 4. Revise las entregas y coloque el punteo correspondiente. Recuerde que evalúa sobre la nota máxima indicada, que por defecto es 100 puntos.

| sea v | er los miembros del grup    | o, haga click en el nombre de | iuo evaluados.<br>I grupo |                     |             |                                                  |           |
|-------|-----------------------------|-------------------------------|---------------------------|---------------------|-------------|--------------------------------------------------|-----------|
| De    | escargar todas las respu    | uestas Enviar Correo a G      | rupos                     |                     |             |                                                  |           |
|       | Nombre del<br>Estudiante \$ | Fecha de Entrega 🗸            | Respuesta                 | Nota Máxima:<br>100 | Comentarios | ¿Permitir a los<br>estudiantes<br>ver sus notas? | Destacado |
| 1.    | Grupo 6                     | 28, Marzo 2017 09:57<br>AM    | Ver<br>respuesta          |                     |             | Sí⊛ No ⊚                                         | 8         |

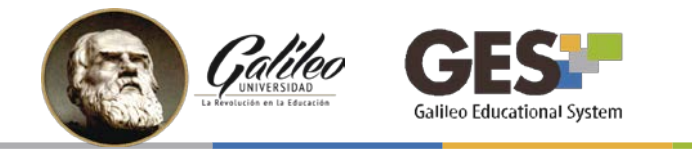

Nota, si desea colocar una nota diferente a alguno de los integrantes del grupo, debe desasociarlo del grupo y asignarlo a otro grupo, aun cuando sea el único integrante, y colocar la nota en este nuevo grupo.

#### **VII. BENEFICIOS DE TRABAJAR ASIGNACIONES GRUPALES EN EL GES**

- Brinda flexibilidad para crear grupos
- Facilita la administración de grupos y de sus integrantes
- Permite reutilizar grupos entre asignaciones
- Facilita la evaluación

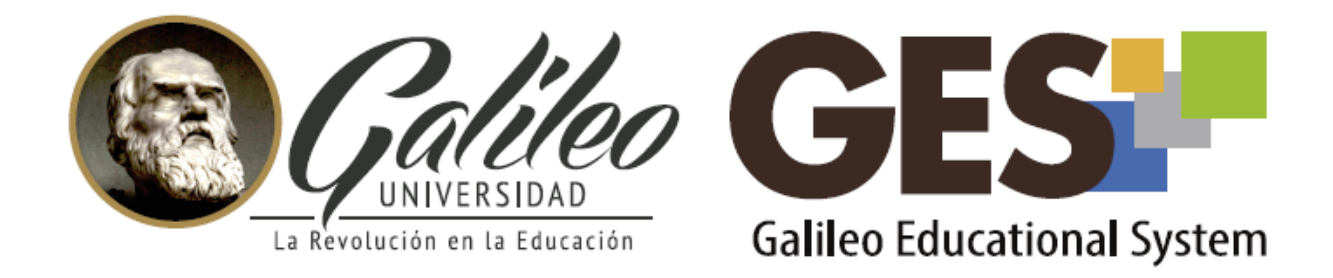

Consulta más sobre ésta y otras herramientas de la plataforma GES, visitando www.galileo.edu/soporteges

> o comunicándote al **HelpDesk** Universidad Galileo Torre 1, 4to Nivel oficina 413 E-mail: ayudages@galileo.edu Tel: 2423 8000 Ext. 7411 - 7412

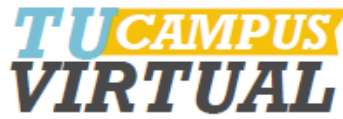